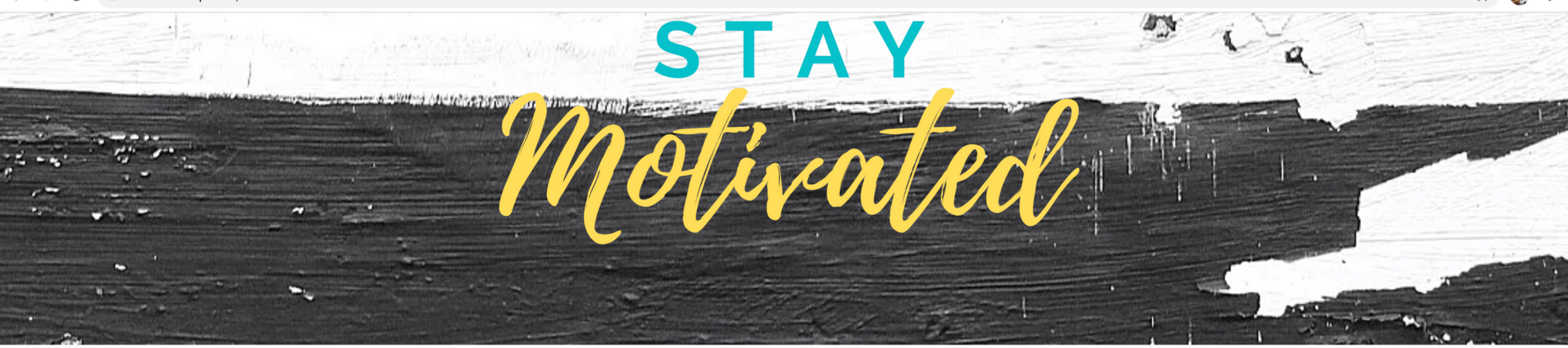

#### YOUR PROGRAM

Once you are on the website main page, click on the yellow button to start your subscription process.

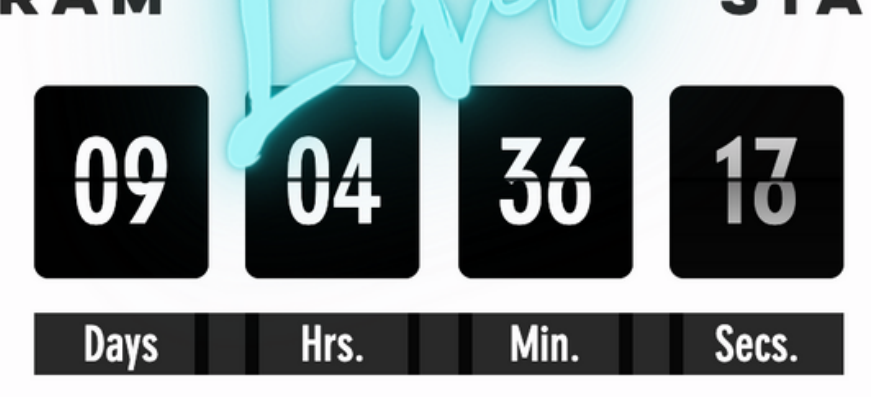

ONLY

I WANT TO JOIN!

#### STARTS IN

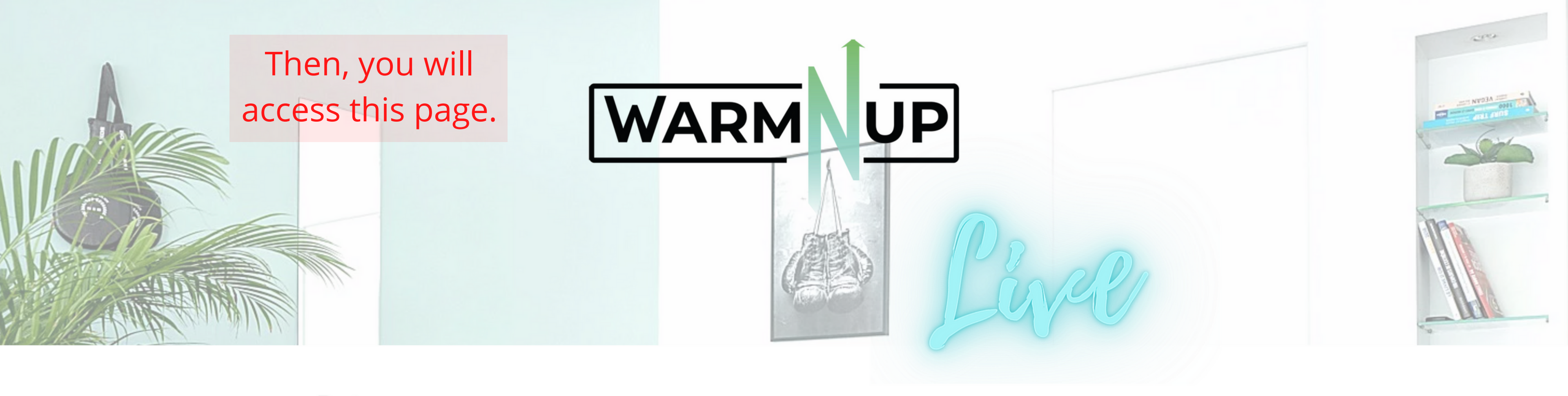

|                                               | Paiement                                                                                                    |              |          |
|-----------------------------------------------|----------------------------------------------------------------------------------------------------|--------------|----------|
| First, as a new<br>member, you'll have        |                                                                                                    |              |          |
| to create an<br>account.<br>Please click here | 1 S'inscrire<br>Pour souscrire à cette formule et profiter de ses avantages,<br>connectez-vous à votre compte ou inscrivez-vous. |              | Résumé c |
| to do so. 👝                                   | S'inscrire                                                                                                    | Se connecter | Durée    |
|                                               | Subscribe<br>2 Paiement                                                                                                    |              | Total    |

### de la commande

LIVE PROGRAM !

Jusqu'à annulation

39€

Fill in all the fields, review them all for any mistakes and make sure to remember your password

# Inscrivez-vous

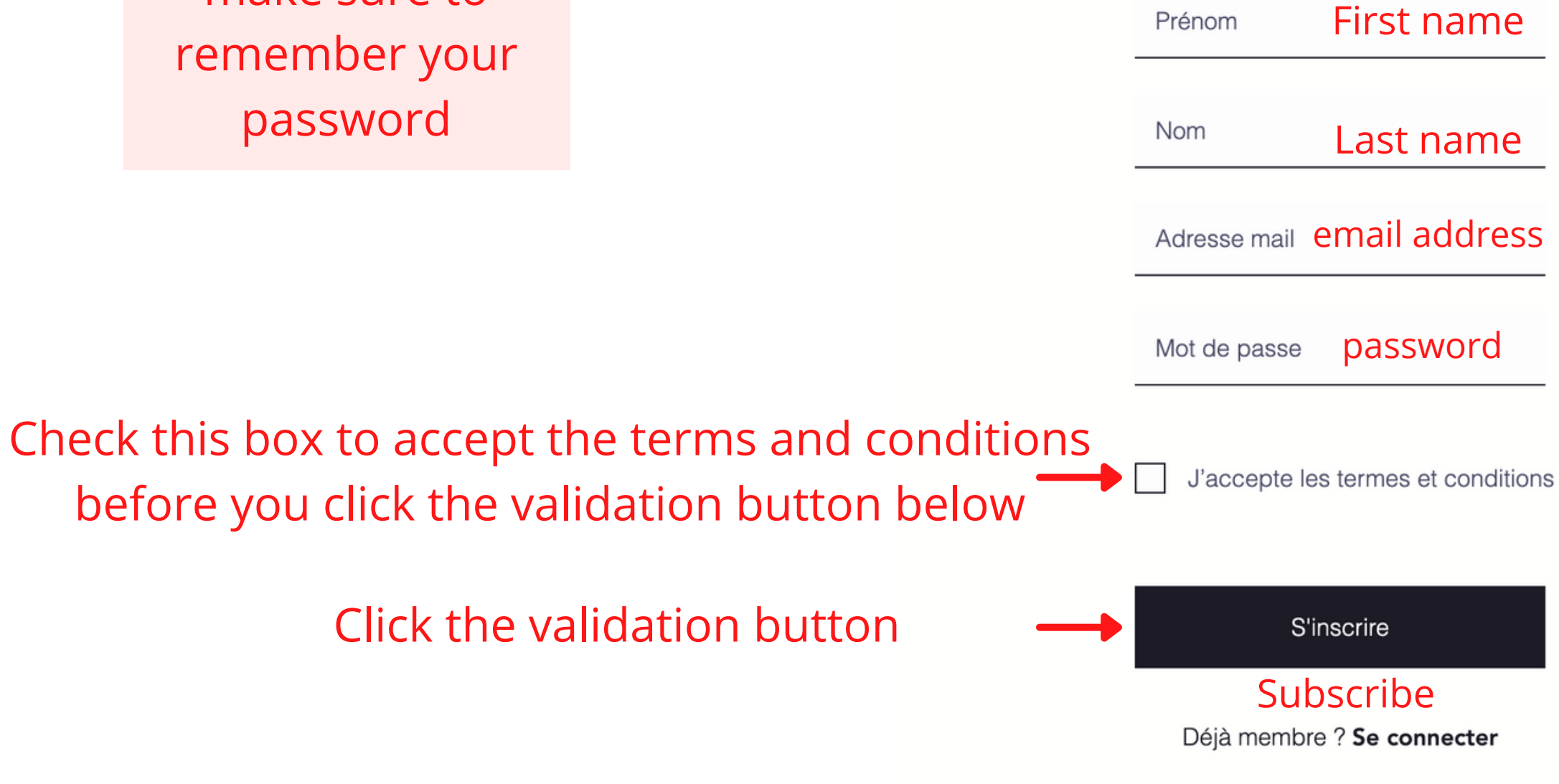

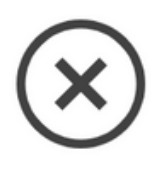

You will receive a message to confirm your email. Click on the given link to activate your account.

# Bonjour,

> Si vous avez des questions, veuillez contacter le propriétaire du site. Si vous avez reçu cet e-mail par erreur, vous pouvez l'ignorer.

> > Confirmer votre e-mail

Veuillez ne pas répondre à cet e-mail

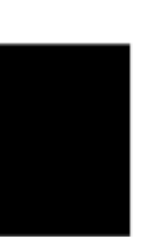

You'll then be taken back to the payment page in order to finish the process

#### Paiement

| ∽ S'ir        | scrire                                                                                                    | Déconnexior                                                  | Résumé  | é de la commande   |
|---------------|----------------------------------------------------------------------------------------------------|--------------------------------------------------------------|---------|--------------------|
| Connecté      | en tant que warmnup@warmnup                                                                                | .com                                                         | Formule | LIVE PROGRAM !     |
| 2 Pai         | ement Payment                                                                                              |                                                              | Durée   | Jusqu'à annulation |
| •             | Cartes de crédit/débit 🛛 🚺 🗤                                                                               | a 📷 🚺 et plus                                                | Total   | 39€                |
| € Vo          | tre paiement est sécurisé.                                                                                 |                                                              |         |                    |
| * Nur         | néro de la carte Credit card numbe                                                                         | er                                                           |         |                    |
| Sa            | sissez le numéro de la carte                                                                               | 9                                                            |         |                    |
| * Date<br>Exp | e d'expiration * Code de<br>biration date Secur<br>A / AA XXX                                              | sécurité (CVV)<br>ity number                                 |         |                    |
| * Nor         | n du propriétaire de la carte <b>Nam</b>                                                                   | e of the card                                                |         |                    |
| E             | nregistrez ces coordonnées pour la<br>You don't have to click here if you<br>system to remember you credit | a prochaine fois (i)<br><i>don't want the</i><br>card number |         |                    |
| ⊖ F           | PayPal                                                                                                    | -                                                            |         |                    |
| * E-m         | ail                                                                                                    |                                                              |         |                    |
|               |                                                                                                    |                                                              |         |                    |

Credit card

Paypal

<u>2 payment option</u>

ACCESS LIVE SESSION

**CONGRATULATIONS!** Now you will be able to access the live session page.

> **TENEZ VOUS PRÊTS !** NOTRE PREMIÈRE SÉANCE COMMENCE DANS

Accueil

Programme

**LET'S GET READY! OUR FIRST SESSION BEGINS IN** 

#### Vidéos

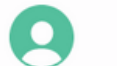

Jo Jo 🗸 🗸

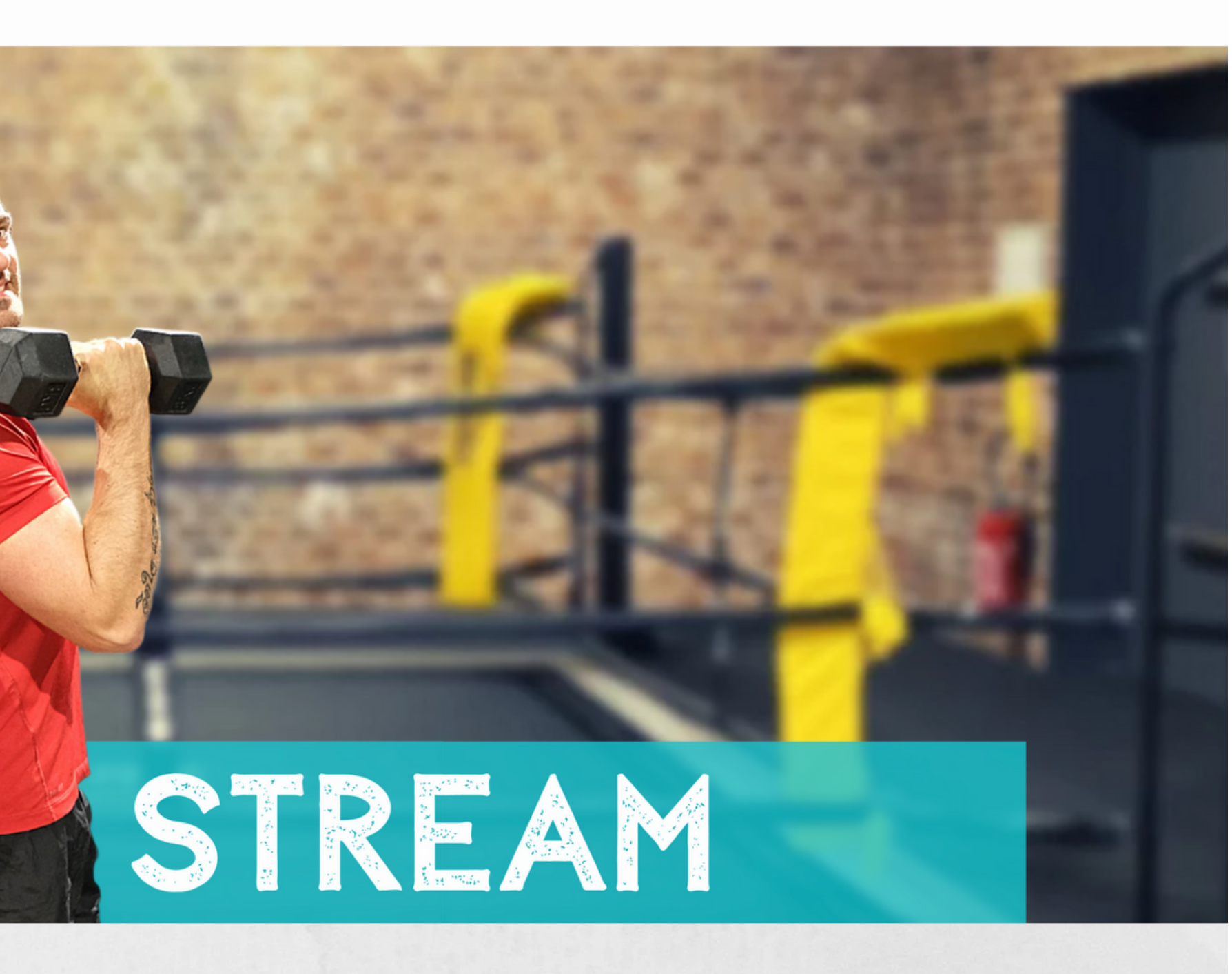

You'll need to confirm your participation for each live session by clicking on the green button. You will receive a private link by email at the earliest 24 hours before the live starts.

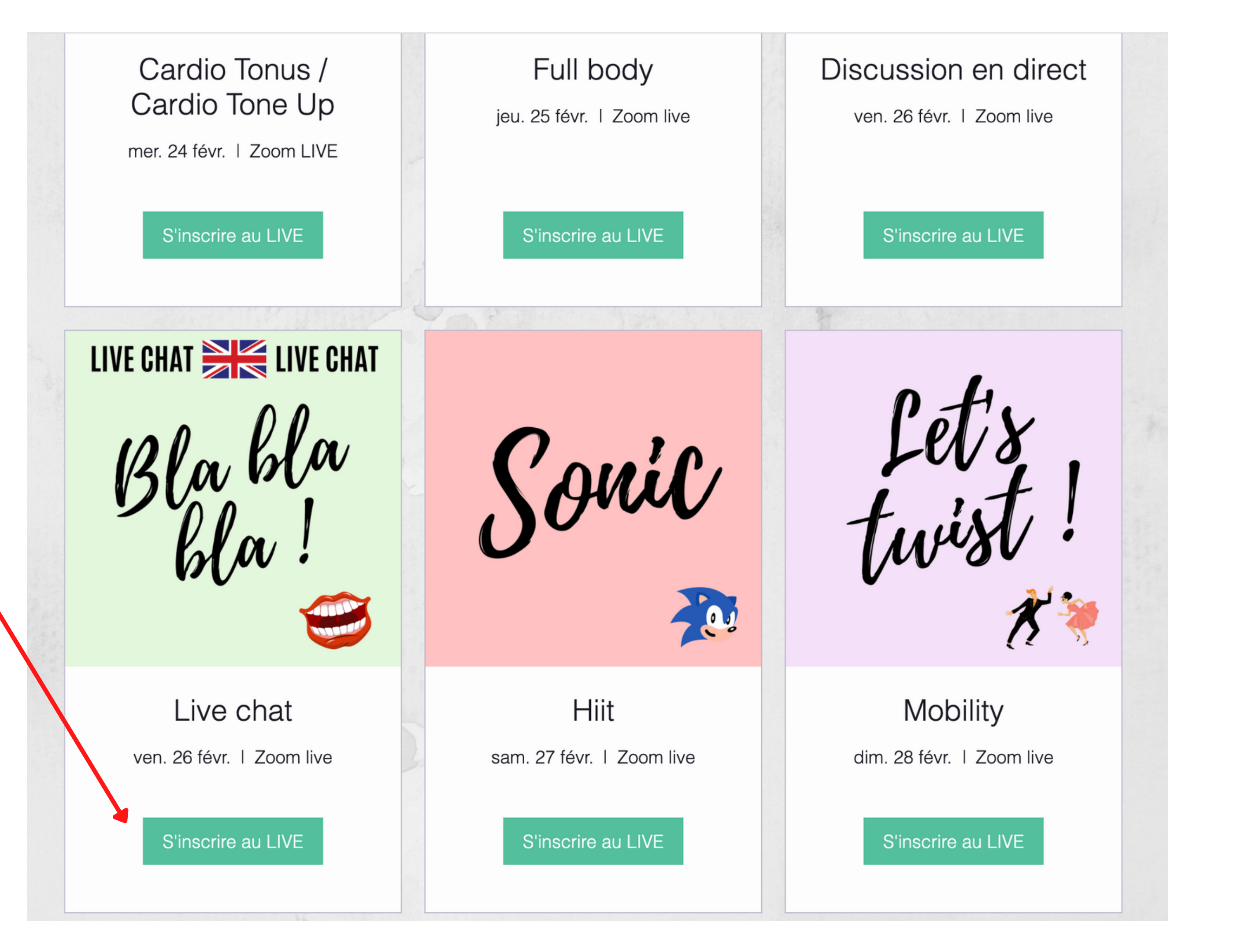

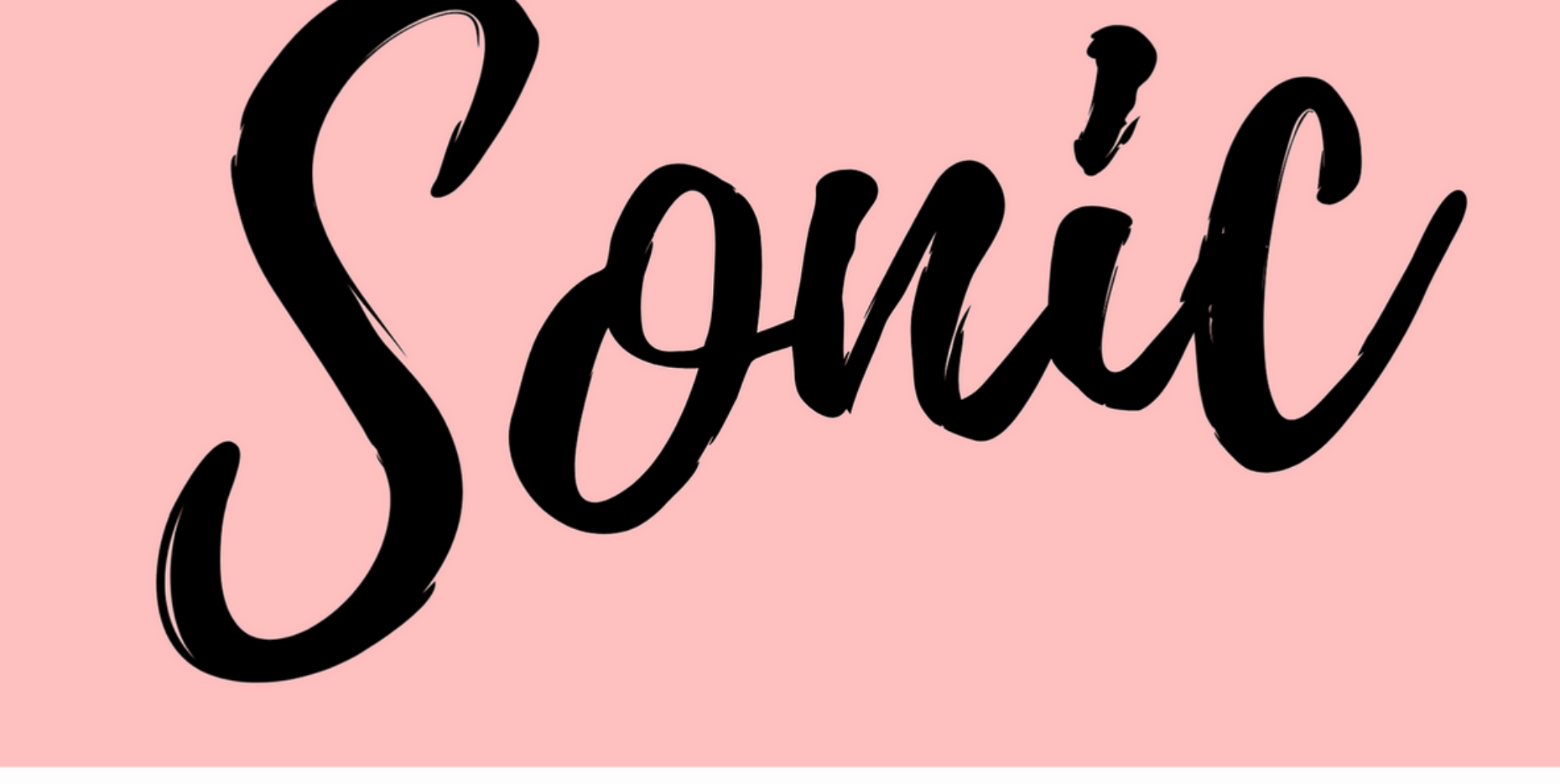

#### Heure et lieu

27 févr., 17:00 UTC+1 Zoom live

First, add one participation (no need to add more otherweise you'll receive the same amount of emails (9)

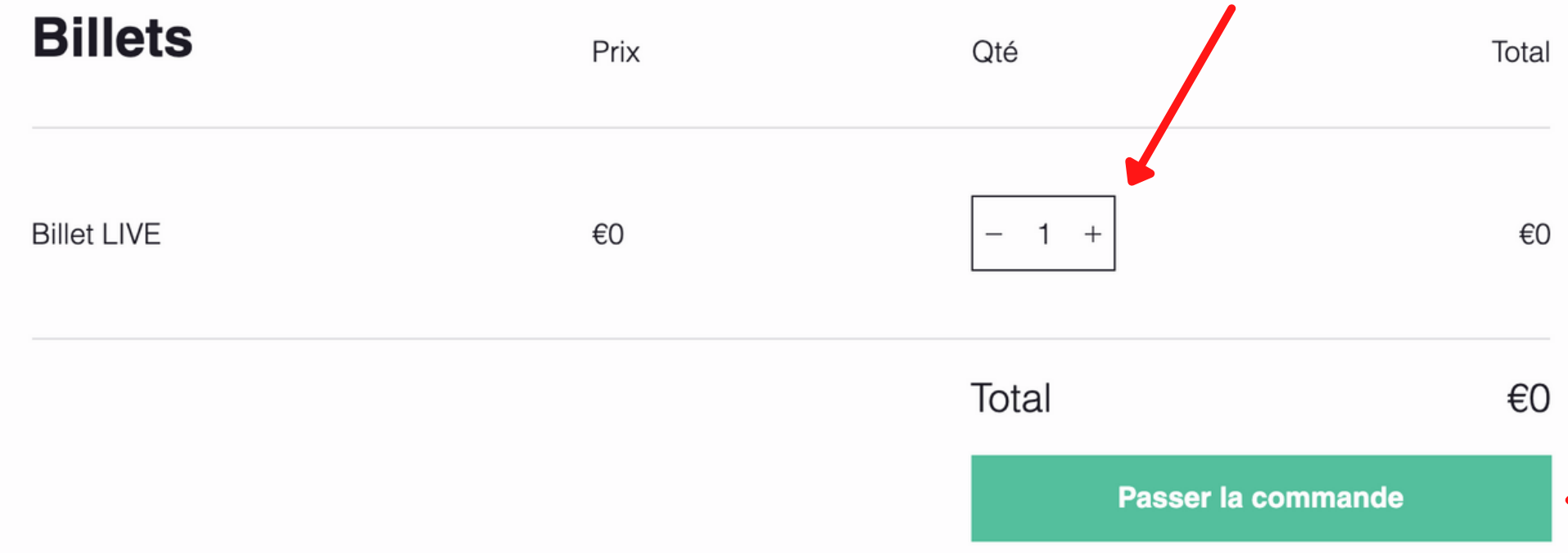

Example : The Sonic Hiit session on February 27th

Confirm your participation 

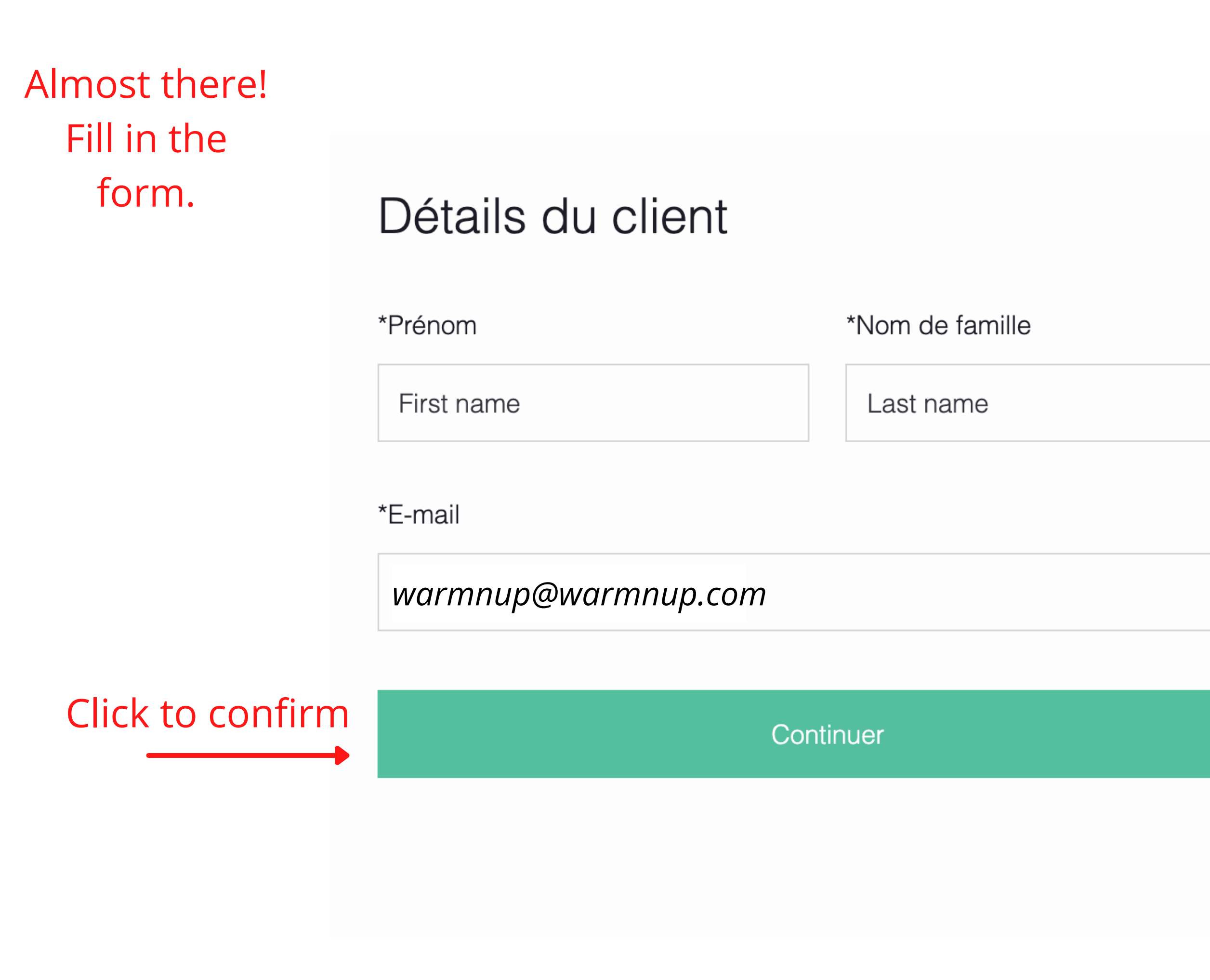

Temps restant : 19:13

### Hiit

27 févr., 17:00 UTC+1 Zoom live

Billet LIVE

Prix : €0

Quantité : 1

Total

€0

€0

You will receive this email as confirmation :)

24hrs prior to cthe session, you'll receive an email including a clickable link to acces your live training with us!

## Votre place est confirmée / Your place is confirmed >

Boîte de réception

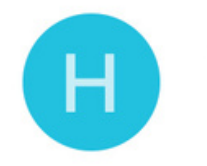

\_\_\_\_\_

**Hiit** 19:28 à moi ~

Merci pour votre inscription à l'événement ! Nous nous réjouissons de vous voir vous connecter avec nous.

Thank you for your participation to the event ! We are looking forward to see you connect with us.

Voici les détails de l'événement / Event details :

*Hiit 27 février 2021 à 17:00 GMT+1 Zoom live* 

<u>Ajouter à mon Google Agenda / add to my</u> <u>agenda</u>

Plus d'info sur cet événement / more infos about this event

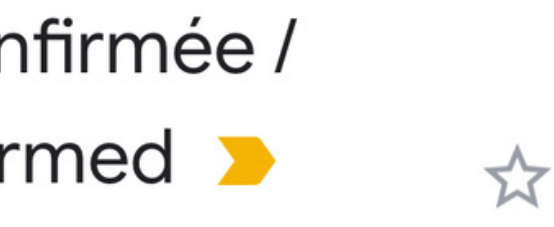

#### $\leftarrow \cdots$